# **Granting Other People Access to your Email Inbox**

This Document explains how to grant colleagues access to your email inbox (via Microsoft Outlook.) It then explains how to add this email inbox to the person's mailbox who has been granted permission. This procedure will typically be utilised when you are on annual leave and require that your email is monitored.

## Step1 – Granting permissions to your Mailbox and Inbox

#### From your Computer

- Right Click your email address (normally at the top left of the outlook window.)
- Select Folder <u>Permissions</u>.

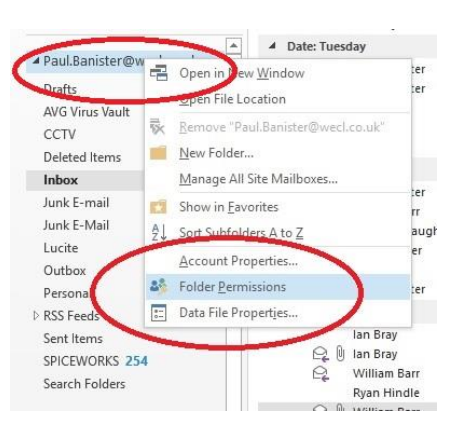

• In the Permissions tab – click Add.

| lame                  | Permission Level  |
|-----------------------|-------------------|
| Default               | None              |
| Add                   | Remove Properties |
| Permission Level. Nor | ie v              |
| Read<br>None          | Write             |
| ○ Full Details        | Create subfolders |

• Select the Person you want to allow access to your email – then click Add – then OK.

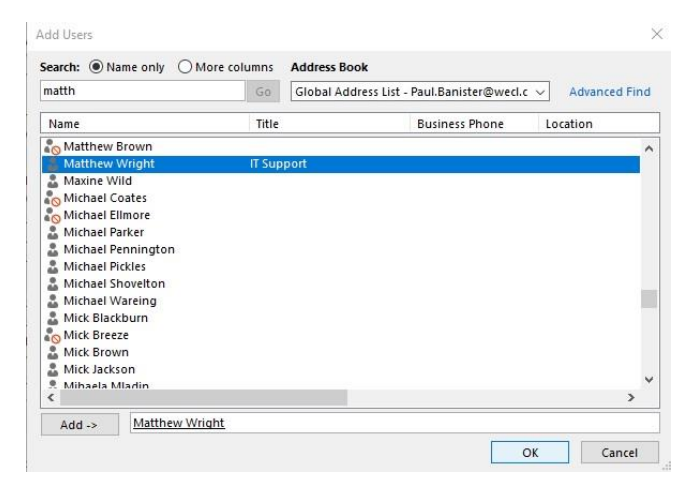

• Change the Permission Level: Drop down box to "Owner" then click OK.

| Vame<br>Default              |                                                     | Permis:<br>None        | ion Level               |   |
|------------------------------|-----------------------------------------------------|------------------------|-------------------------|---|
| datthew Wright               | t                                                   | None                   |                         |   |
| Add                          | <b>i</b>                                            | Remove                 | Properties              |   |
| Permissions                  | None                                                |                        | ~                       |   |
| Read<br>None<br>Poll Details | Owner<br>Publishin<br>Editor<br>Publishin<br>Author | ig Editor<br>ig Author |                         | / |
| Delete items                 | Reviewer<br>Contribu<br>None                        | tor                    |                         |   |
| None Own All                 |                                                     | Folder ov              | vner<br>intact<br>sible |   |

• Right Click the Inbox – then select Properties.

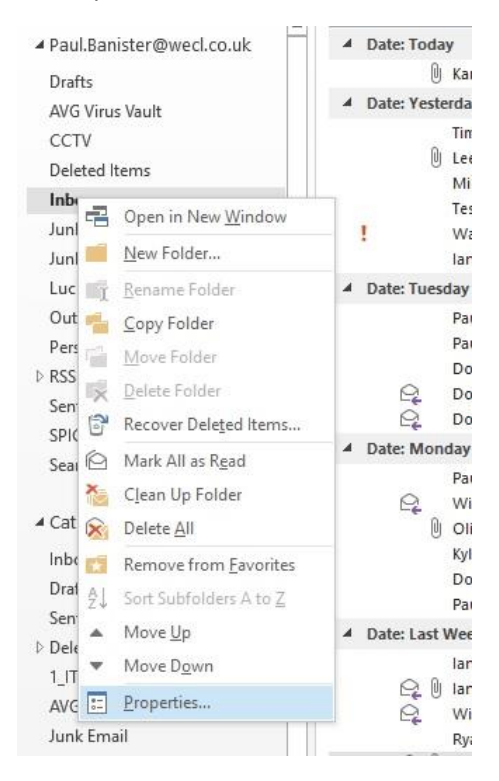

• In the permissions click Add (just like previous step.)

| General AutoArchive | Permissions | Synchronization  |
|---------------------|-------------|------------------|
| Name                |             | Permission Level |
| Default             |             | Owner            |
|                     |             |                  |
| Add                 | Pamo        | Propertier       |
| Permissions         | Kemor       | Pioperires       |
| Parmirrion Level:   | Junar       | ~                |
| Read                | Writ        | P                |
| None                |             | reate items      |
| Full Details        |             | reate subfolders |
| 0.111               |             | dit own          |
|                     | E           | dit all          |
| Delete items        | Oth         | er               |
| ONone               | F           | older owner      |
| Own                 | F           | older contact    |
| All                 | F F         | older visible    |
|                     |             |                  |
|                     |             |                  |
|                     |             |                  |
|                     |             |                  |

• Select the Person you want to allow access to your email – then click Add – then OK.

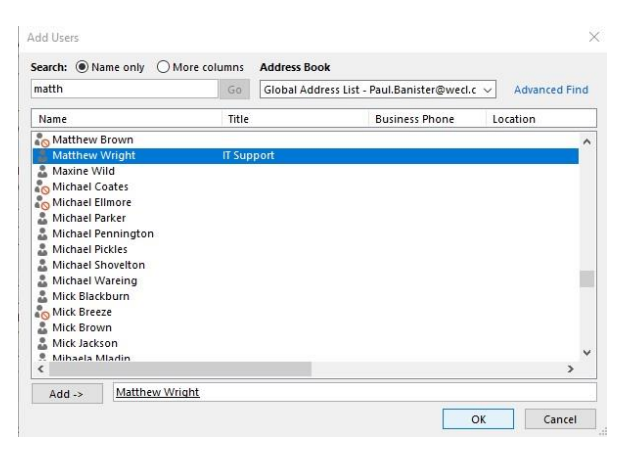

• Change the Permission Level: Drop down box to "Owner" then click OK.

|                                  |                                                           |                                | - |
|----------------------------------|-----------------------------------------------------------|--------------------------------|---|
| Name                             |                                                           | Permission Level               |   |
| Default                          |                                                           | None                           |   |
| Matthew Wright                   |                                                           | None                           |   |
| Add                              | . Remo                                                    | ove Properties                 |   |
| Permissions<br>Permission Level: | None                                                      | ~                              |   |
| Read<br>None                     | Owner<br>Publishing Editor<br>Editor<br>Publishing Author |                                |   |
| O Poll Details                   | Author                                                    | nor                            |   |
| Delete items                     | Reviewer<br>Contributor<br>None                           | anor                           |   |
| None     Own                     |                                                           | Folder owner<br>Folder contact |   |
| 0                                |                                                           | Folder visible                 |   |
| () All                           |                                                           |                                |   |

\*\*\*\* NOTE – If you require your colleagues to view Subfolders of your Inbox or Sent Items for example, the above steps granting permissions must be followed.

#### Step2 – Allowing emails to be sent on your behalf

Completing the following steps enables your colleague to reply to your email on your behalf. The email will state this in the reply.

#### Warning, failure to complete this step allows colleagues to respond without the "Sent on your behalf" statement.

\*\*\* Emails your colleagues reply to will <u>not</u> appear in your sent items. It is recommended your colleague copies [cc] yourself into any replies from your email.

• Click FILE (top left of the outlook window.)

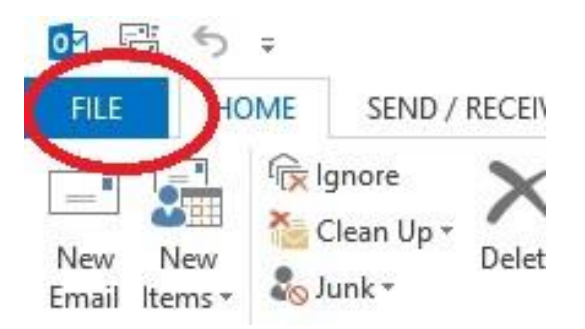

• Select **Delegate Access** from the Accounts Settings Drop down button.

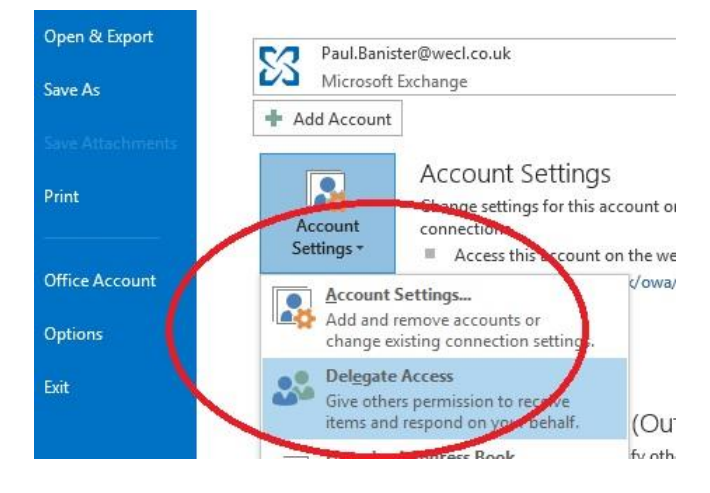

• Click add and Select the user (as per previous steps.)

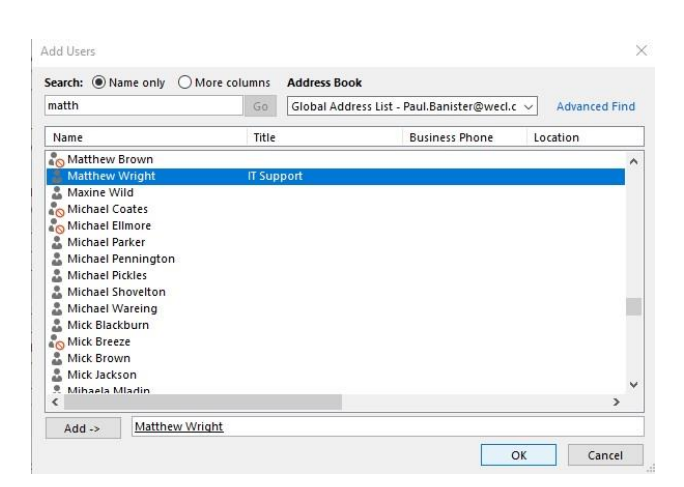

• Select the inbox drop down menu and change the level to Editor.

• Tick the "Automatically send a message to delegate summarizing these permissions".

| Calendar | None                                                                    | ~            |
|----------|-------------------------------------------------------------------------|--------------|
| Delega   | ate receives copies of meeting-related n                                | nessages sei |
| Tasks    | None                                                                    | ~            |
| Inbox    | None                                                                    | ~            |
| Contacts | None<br>Reviewer (can read items)<br>Author (can read and create items) |              |
| Notes    | Editor (can read, create, and modify i<br>None                          | tems)        |

• Click "OK" twice to close the windows.

### **Step3 – Adding the Mailbox to your colleagues Outlook**

From your colleagues computer.

- Click the FILE tab (on the top left.)
- Click the Account Settings Button.

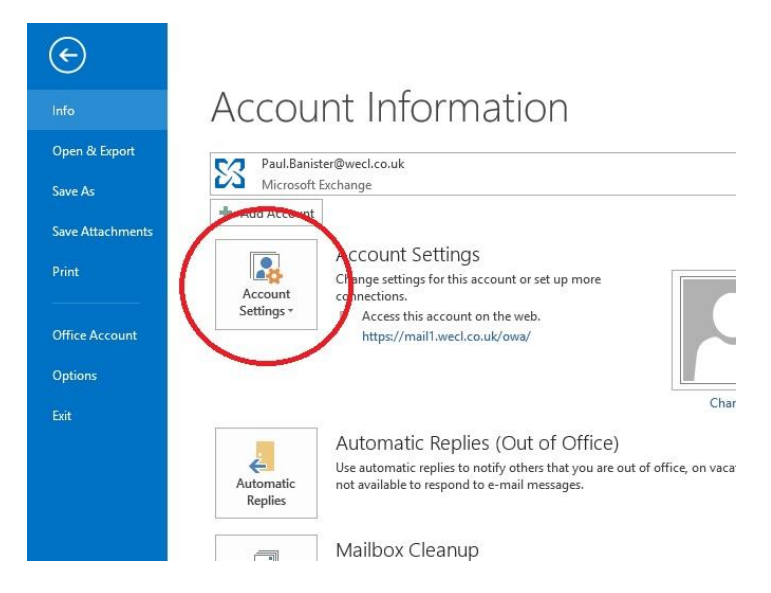

• Click Account Settings from the Drop down Menu.

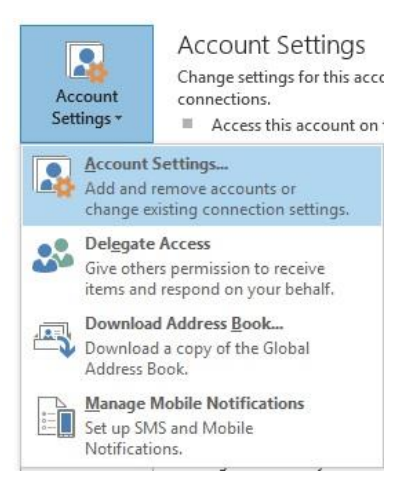

• Double Click your email address.

| nail | Data Files  | RSS Feeds  | SharePoint Lists | Internet Calendars | Published Calendars     | Address Books |
|------|-------------|------------|------------------|--------------------|-------------------------|---------------|
|      | 475         |            |                  |                    |                         |               |
| New  | V           |            | hange 🦁 Set      | as Default 🗙 Remi  | ove 🕿 🗢                 |               |
| lame |             |            |                  | Туре               |                         |               |
| Pau  | I.Banister@ | wecl.co.uk |                  | Microsoft Exch     | ange (send from this ac | count by def  |
|      |             |            |                  |                    |                         |               |

• Click More Settings (on the bottom right of the screen.)

| Server Settings          |                                               | 45            |
|--------------------------|-----------------------------------------------|---------------|
| Server:                  | 1309f3-79ab-4494-8db3-7ecc890b4161@wecl.co.uk |               |
| User Name:               | Paul.Banister@wecl.co.uk                      | Check Name    |
| Offline Settings         |                                               |               |
| Use Cached Exchange Mode |                                               |               |
| Mail to keep offline:    | ter an an a 🕴                                 | All           |
|                          |                                               |               |
|                          |                                               |               |
|                          |                                               |               |
|                          |                                               | $\sim$        |
|                          |                                               | More Settings |

• Click the Advanced Tab – Then Click Add – Type the first name of the Person you want to add – Then Select the person and Click OK – Then Click OK again – Then Next – Then Finish.

| Microsoft Exchange<br>General Advanced Security Co<br>Mailboxes | nnection  |
|-----------------------------------------------------------------|-----------|
| General Advanced Security Co<br>Mailboxes                       | nnection  |
| Mailboxes                                                       |           |
|                                                                 |           |
| f Open these additional mailboxes                               | :         |
|                                                                 | Add       |
| Didd M                                                          | ailhov    |
| Add M                                                           | andox     |
| Cached Exchange Mode Add ma                                     | iilbox:   |
| Use Cached Exchang                                              |           |
| Download share¢                                                 | OK Cancel |
| Download Public                                                 |           |
| Outlook Data File Settings                                      | •         |
| Mailbox Mode                                                    |           |
|                                                                 |           |

- Close the Accounts Settings Window.
- The Other Inbox will appear on the left hand side of the Outlook window.

### **Removing access to your mailbox**

In order to remove access to your mailbox, it is just a case of removing the users' permissions and delegate access. Follow the steps 1&2&3. However on this occasion select the person, then click remove.

When the permission have been removed and your colleagues Outlook is restarted, they will no longer be able to view your mailbox.